### FRANTEXT

使用操作手冊 國科會法語研究資源建置計畫 執行單位:國立政治大學

## 內容簡介

 ◆本資料庫隸屬於法國國家研究院(Centre National de la Recherc he Scientifique),授權法文資訊分析處理實驗室(Analyse et Trai tement Informatique de la Langue Française)管理,收錄16至 21世紀,有關藝術、文學、科技、科學等學科領域近4000篇文 本,為一龐大之語料庫,資料類型則涵蓋小說、詩詞、戲劇、散 文、書信及科技報告等。

### •本資料庫分為兩個版本:

- Frantext intégral:包含16至20世紀之法文文本彙編,共計 由約3,500部作品組成,其中80%為文學作品,20%則為理工 領域之科技類著作。
- Frantext catégorisé: 收錄的作品包含於Frantext intégral 中,年代橫跨19-20世紀(1830年之後),共計1,940筆資料。

Ger De Gnith U Christer Grinden auton

### 資料庫特色與功能

 全文檢索≠全文查閱:使用者可對本資料庫收錄資料的全文內 容進行檢索,但無法瀏覽/閱讀本資料庫所收錄的資料/作品全文。

整合檢索:透過本資料庫提供的檢索功能,可突破法文中之動 詞及陰陽性變化等,使用者僅需利用字彙的原始型態即可檢索 到該字彙的其他多種變化形式。

**外部資訊**:本資料庫提供5部優質線上字典,包含不同時期的法 語定義和用法。

**掌握語言使用趨勢/時代關注議題**:透過本資料庫提供的功能, 使用者能夠掌握法語文學作品中,在不同時期所呈現的語言使 用趨勢以及關注意題。

### The oscinta unit of the second

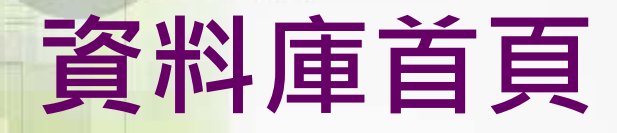

THE R. ST. LEVIS, & NEW PRINTER, LEVIS LAND TO ST. AND THE STATE STATE STATE STATE

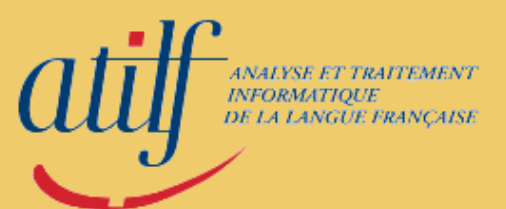

### BASE TEXTUELLE FRANTEXT

#### http://www.frantext.fr

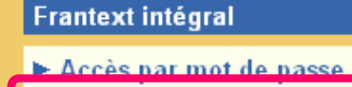

▶ Bibliographie

► Nouveautés

► Abonnement

Frantext catégorisé

Frantext Agrégation 2010

Frantext Normale Sup 2010

Frantext Moyen Français

Frantext démonstration

Documentation

Administration

ATILF

### Frantext intégral

#### Accès à la base

La base la plus complète avec 3 985 références (octobre 2009). Consultation sur abonnement.

點選《Accès à Frantext

intégral》進入資料庫首頁

#### Accès à Frantext intégral

點擊《Bibliographie》即 可觀看資料庫內容目錄

Avertissement !

nor une institution (Établissement d'enseignement, de Recherche, Centre de documentation,

## 内容目錄

### **BASE TEXTUELLE FRANTEXT**

#### http://www.frantext.fr

#### Frantext intégral

- Accès par mot de passe
- Bibliographie
- Nouveautés
- Abonnement

Frantext catégorisé

Frantext Agrégation 2010

Frantext Normale Sup 2010

Frantext Moyen Français

Frantext démonstration

Documentation

Administration

ATILF

### Base textuelle FRANTEXT

Recherche dans un élément bibliographique

點選作者清單(Liste d'auteurs)、文體 清單(Liste de genres)或作品年代(Dates) 以觀看資料庫內容。 此以作者清單(Liste d'auteurs)為例, 點選《Leste d'auteurs》進入作者清單。 Combiner plusieurs éléments Formulaires spécialisés Liste d'auteurs Liste de genres Dates

Gabsentauchtere graation

### 內容目錄-作者清單

#### 此為作者清單(Liste d'auteurs), 點選欲觀看的作者名稱,並點擊 《Voir les textes sélectionnés》, 即可觀看本資料庫中收錄的該作 Base textuelle FRA 者作品清單。

#### Frantext intégral

- Accès par mot de passe
- Bibliographie
- ► Nouveautés
- Abonnement

Frantext catégorisé

Frantext Agrégation 2010

Frantext Normale Sup 2010

Frantext Moyen Français

Frantext démonstration

Documentation

Administration

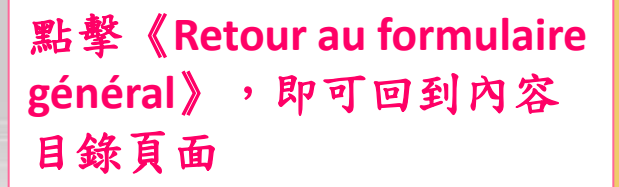

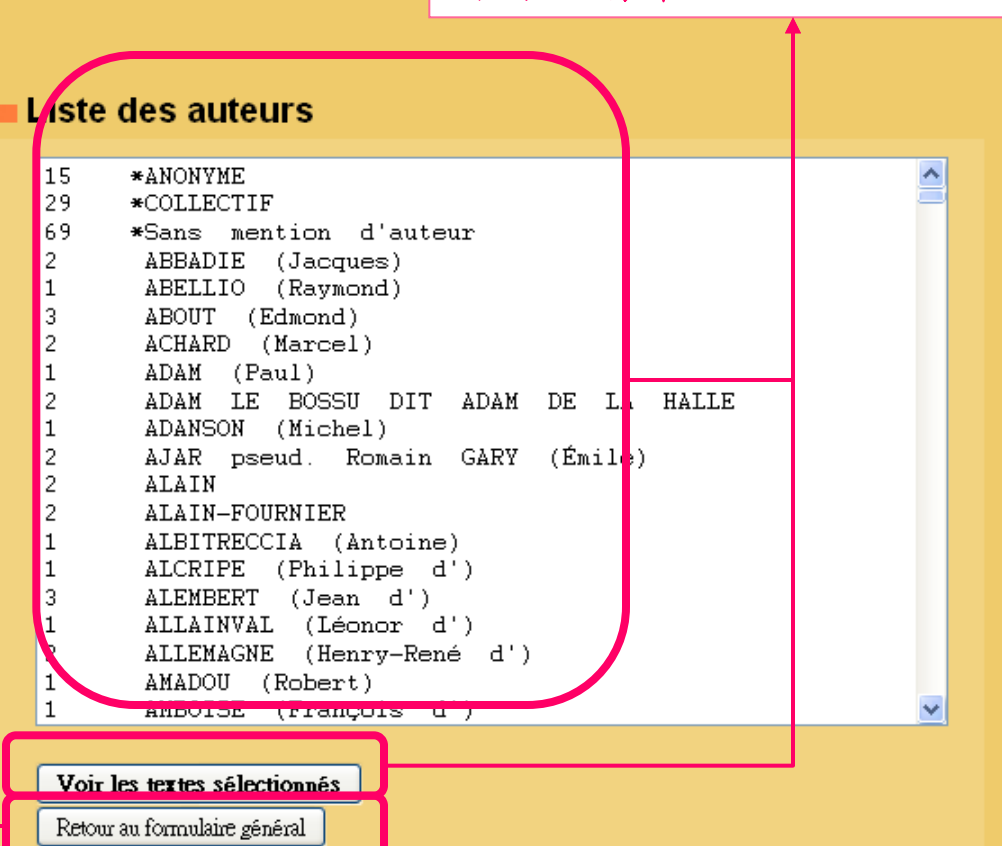

bs

### 資料庫使用步驟

檢索資料庫內容

利用資料庫提供 的書目檢索功能 (作品名稱、作者、 文體等)篩選出欲 研究的資料 (設定研究範圍) 將欲研究的資料 置入研究語料庫 (corpus de travail)

設定研究語料庫

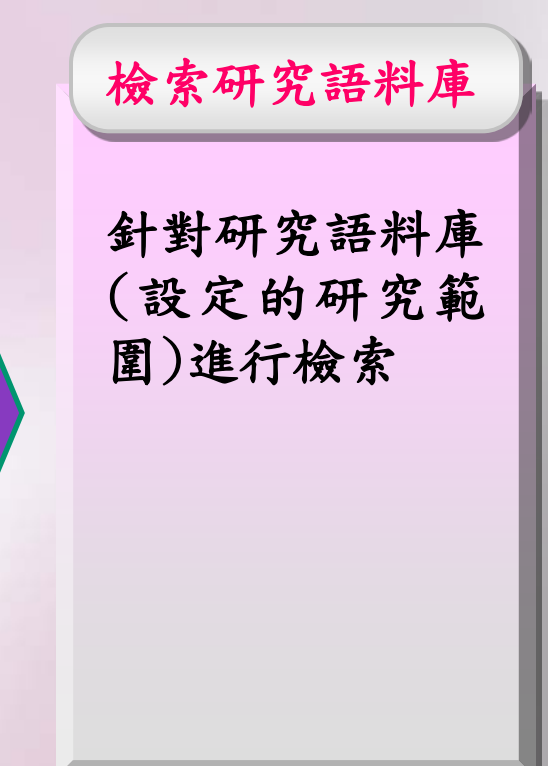

|                       | <u></u> 劉庫首頁                                                                                                    | <b>LEUN</b>                                                                                                    |   |
|-----------------------|----------------------------------------------------------------------------------------------------|----------------------------------------------------------------------------------------------------|---|
| <b>ati</b><br>Menu de | 將滑鼠移至首頁左方的《<br>能列表》(Menu de Frante<br>覽並選擇本資料庫的各項                                                                                                    | 《資料庫功<br>ext),即可瀏<br>i功能                                                                                                    | ſ |
|                       | Corpus de travail 語料庫<br>Recherche dans les textes 文本檢<br>Calculs de fréquences 數量統計<br>Étude de voisinage 鄰近字彙<br>Listes de mots 字彙清單<br>Grammaires 文法 | Définition du corpus de travail 設定語料庫<br>Visualisation du corpus de travail 觀看語料庫<br>Vider le corpus de travail 清空語料庫<br>Sélectionner la totalité des textes 選取所有文本<br>Importer un corpus de travail 匯入研究語料庫<br>Exporter un corpus de travail 匯出研究語料庫<br>fenêtre. |   |
|                       | Toutes les possibilités<br>Quoi de neuf ?<br>Aide : les expressions de séquence                                                                         | Définition du corpus de travail (ancienne méthode)<br>Visualiser le corpus de travail<br>Aide : que signifie corpus de travail ?                                                                                                    |   |
|                       | Administration   Ajour de 55 houveau  Avril 2009  Ajour de 41 nouveau  Août 2008                                                                        | x textes.<br>.x textes et correction d'un.                                                                                                    | ~ |

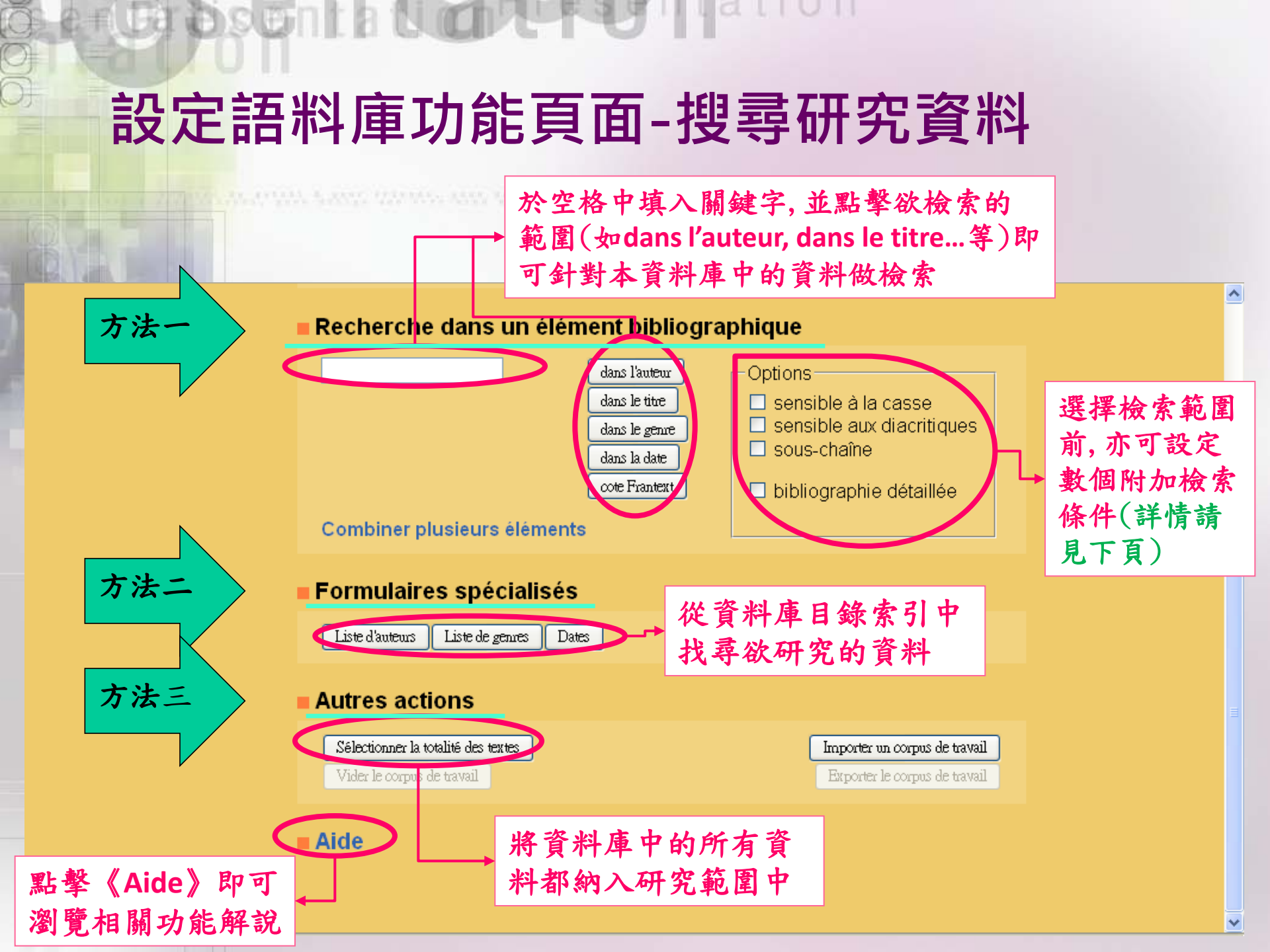

### 設定語料庫功能頁面-搜尋研究資料-附加檢索條件

附加檢索條件(Options)說明:

- 《Sensible à la casse》:檢索結果會排除大小寫與關鍵字不符的
   詞彙。例如:關鍵字為《Paris》,檢索結果有可能是《Pâris》但
   不會為《paris》或《parisien》...等字。
- 《Sensible aux diacritiques》:此選項表示檢索過程將遵守區分符號(signes diacritiques),如搜尋《dû》時,檢索結果就不會出現《du》。
- 《Sous-chaînes》:檢索結果將囊括所有包含檢索字辭的字,如 :檢索《vert》,結果可能包含《vert》、《avertissement》、 《ouverte》、《vertu》...等。

《Bibliographie détaillée》:結果清單會出現每部作品的書目資訊,包含文體(genre)、出版項(éditeur)、文本授權狀態(droits)

### 設定語料庫-範例 Définition du corpus de travail

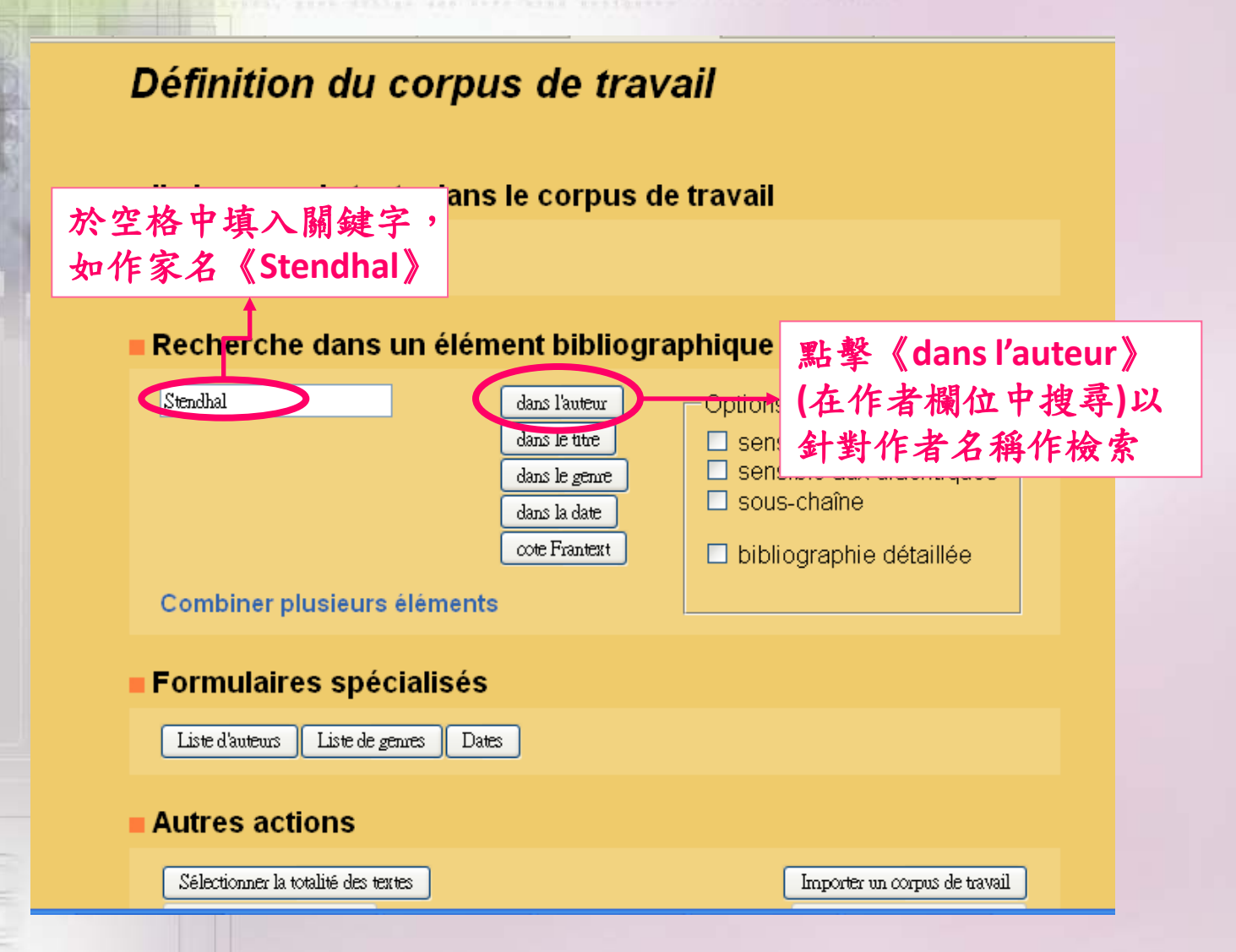

### 設定語料庫-範例 Définition du corpus de travail

Menu de Frantext

### Définition du corpus de travail

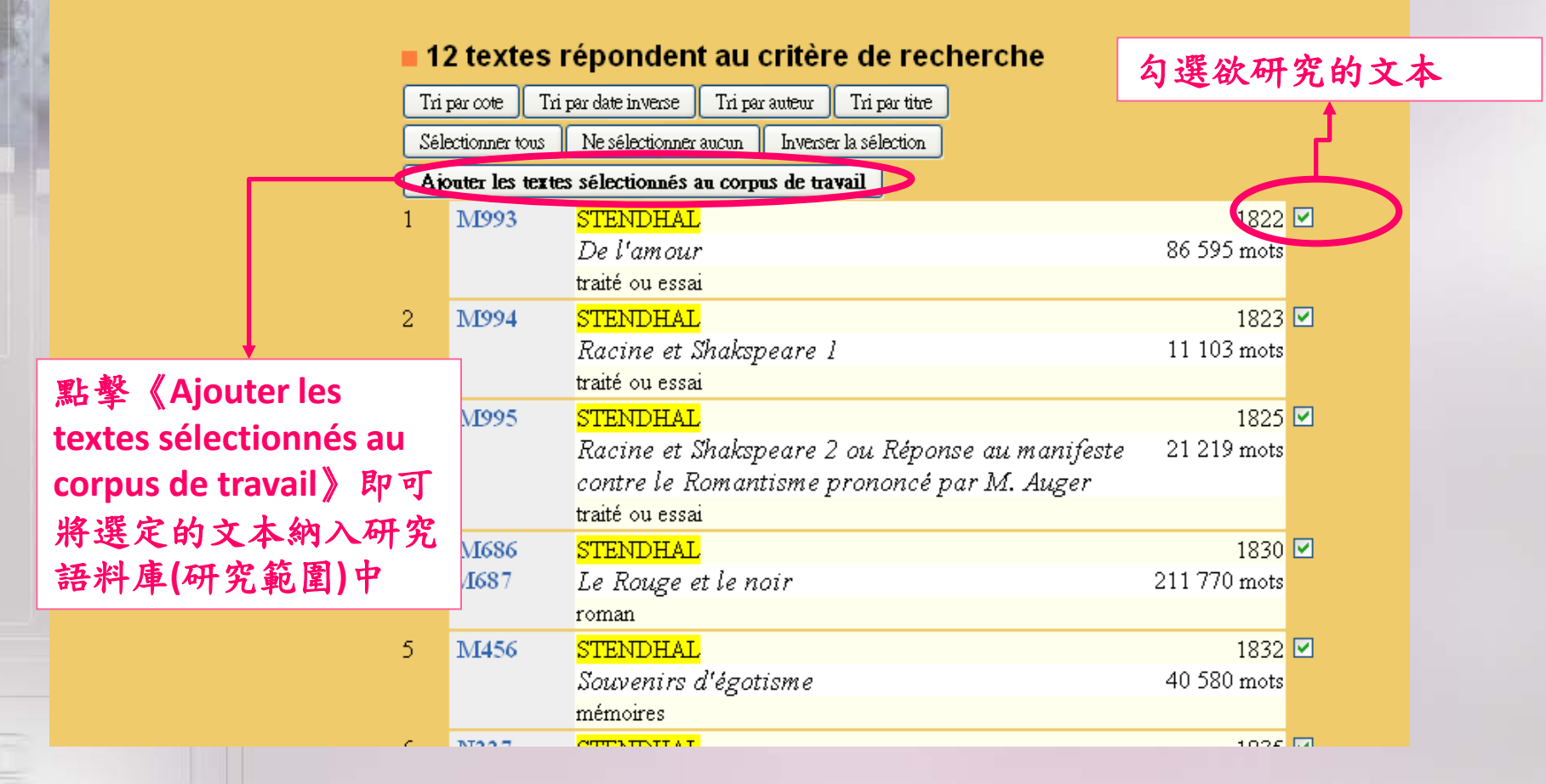

### 針對語料庫作檢索 Recherche dans les textes

| Corpus de travail<br>Recherche dans les textes<br>Calculs de fréquences<br>Étude de voisinage<br>Listes de niots<br>Grammaires<br>將滑鼠移至《Menu de Frantext》的<br>《Recherche dans les textes》,並<br>選擇欲進行的研究方式即可開始對<br>語料庫作檢索。此以《Recherche<br>simple》(簡單檢索)為例。                                                                                                    | Menu de                                                                                               | Accueil                                                                                   | •          | orpus de travail                                                                                                    |  |  |  |  |
|----------------------------------------------------------------------------------------------------|----------------------------------------------------------------------------------------------------|-------------------------------------------------------------------------------------------|------------|----------------------------------------------------------------------------------------------------|--|--|--|--|
| Recherche dans les textes       Recherche simple       簡單檢索         Calculs de fréquences       ·       Recherche de cooccurrences 字詞共現檢索         Étude de voisinage       ·       Recherche des mots d'une liste 字詞清單         Listes de mots       ·       Historique des recherches effectuées 檢索紀錄         Grammaires       ·       Aide : que signifie recherche dans les textes ?         將滑鼠移至《Menu de Frantext》的       ·       Aide : les expressions de séquence         總點 le title       ·       sensible à la casse         選擇欲進行的研究方式即可開始對       ·       ·         語料庫作檢索。此以《Recherche       ·       bibliographie détaillée         ·       ·       ·       ·         ·       ·       ·       ·         ·       ·       ·       ·         ·       ·       ·       ·         ·       ·       ·       ·         ·       ·       ·       ·         ·       ·       ·       ·       ·         ·       ·       ·       ·       ·         ·       ·       ·       ·       ·       ·         ·       ·       ·       ·       ·       ·         ·       · <th></th> <th>Corpus de travail</th> <th>- <b>*</b></th> <th></th> |                                                                                                    | Corpus de travail                                                                         | - <b>*</b> |                                                                                                    |  |  |  |  |
| Calculs de fréquences       Recherche de cooccurrences 字詞共現檢索         Étude de voisinage       Recherche des mots d'une liste 字詞清單         Listes de nots       Historique des recherches effectuées 檢索紀錄         Grammaires       Aide : que signifie recherche dans les textes ?         Aide : les expressions de séquence       Aide : les expressions de séquence         Bans le titre       Sensible à la casse         Bans le genze       Sensible à la casse         Sensible aux diacritiques       Sous-chaîne         bibliographie détaillée       Urs éléments                                                                                                    | Recherche dans les textes                                                                             |                                                                                           | >          | <ul> <li>Recherche simple 簡單檢索</li> <li>Recherche de cooccurrences 字詞共現檢索</li> <li>Recherche des mots d'une liste 字詞清單</li> </ul>                                                        |  |  |  |  |
| Listes de mots<br>Grammaires<br>將滑鼠移至《Menu de Frantext》的<br>《Recherche dans les textes》,並<br>選擇欲進行的研究方式即可開始對<br>語料庫作檢索。此以《Recherche<br>simple》(簡單檢索)為例。                                                                                                    |                                                                                                    | Calculs de fréquences<br>Étude de voisinage<br>Listes de mots<br>Grammaire <mark>s</mark> |            |                                                                                                    |  |  |  |  |
| Grammaires       Aide : que signifie recherche dans les textes ?         將滑鼠移至《Menu de Frantext》的<br>《Recherche dans les textes》,並<br>選擇欲進行的研究方式即可開始對<br>語料庫作檢索。此以《Recherche<br>simple》(簡單檢索)為例。       Aide : que signifie recherche dans les textes ?                                                                                                    |                                                                                                    |                                                                                           |            | Historique des recherches effectuées 檢索紀錄                                                                                                    |  |  |  |  |
| 將滑鼠移至《Menu de Frantext》的<br>《Recherche dans les textes》,並<br>選擇欲進行的研究方式即可開始對<br>語料庫作檢索。此以《Recherche<br>simple》(簡單檢索)為例。                                                                                                    |                                                                                                    |                                                                                           |            | Aide : que signifie recherche dans les textes ?                                                                                                    |  |  |  |  |
| 府有电移生《Weind de Frantext》的《Recherche dans les textes》,並<br>選擇欲進行的研究方式即可開始對<br>語料庫作檢索。此以《Recherche<br>simple》(簡單檢索)為例。                                                                                                    | 收温自投石 ∥Manu da Frantaut》                                                                              |                                                                                           |            | Aide : les expressions de séquence                                                                                                    |  |  |  |  |
| Simple》(間单檢 茶)為例。                                                                                                    | 將濟鼠移至《IVIenu de Frantext》的<br>《Recherche dans les textes》,並<br>選擇欲進行的研究方式即可開始對<br>語料庫作檢索。此以《Recherche |                                                                                           |            | lans le titre       sensible à la casse         lans le genre       sensible aux diacritiques         dans la date       sous-chaîne         cote Frantext       bibliographie détaillée |  |  |  |  |
|                                                                                                    | simple》                                                                                               | (間甲檢 东)為例。                                                                                | urs        | éléments                                                                                                    |  |  |  |  |

#### Formulaires spécialisés

Liste d'auteurs || Liste de genres || Dates

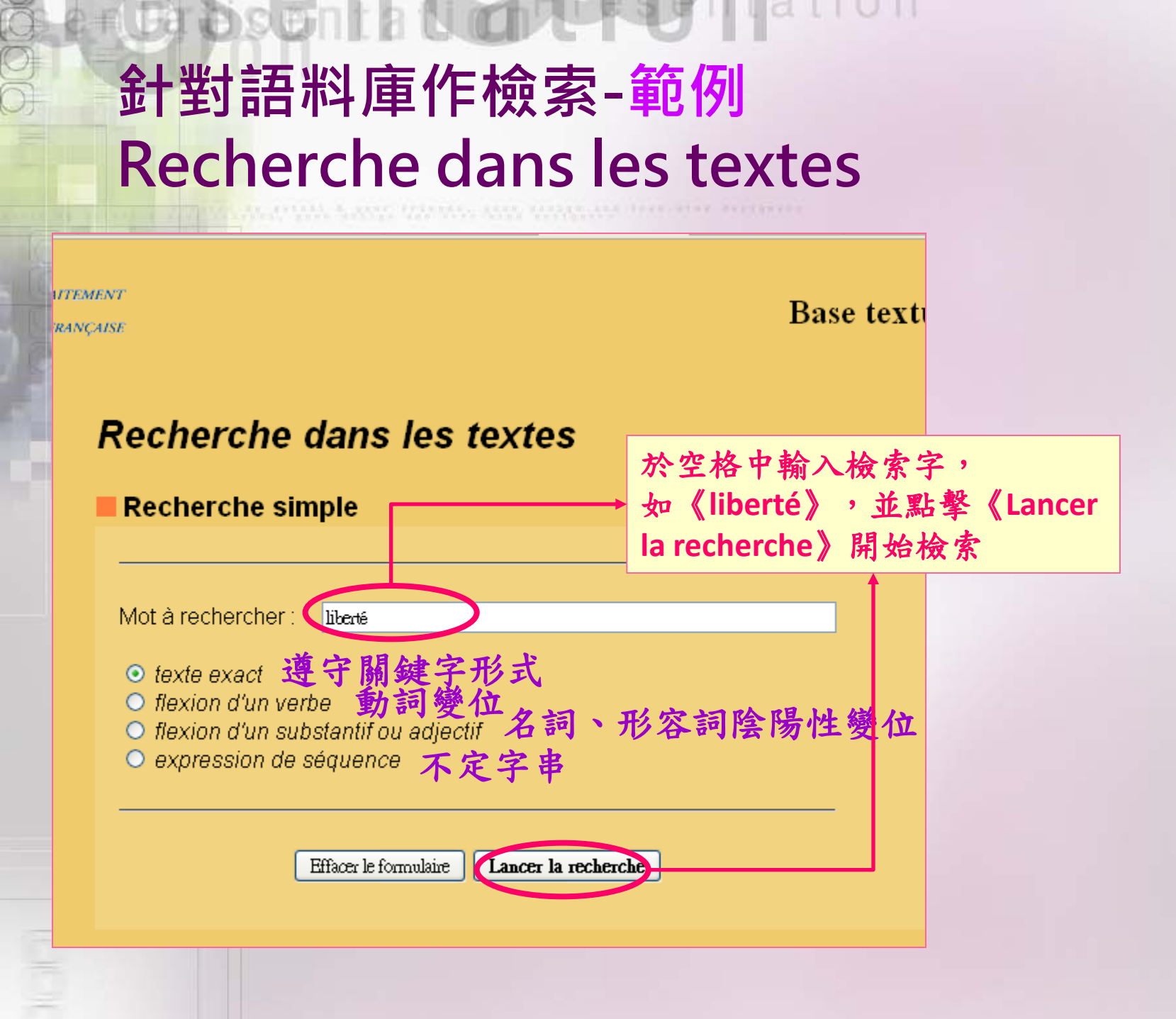

### 檢索結果-範例 Résultat de la recherche

#### Résultat de la recherche

■Nombre de résultats trouvés: 40 744 檢索結果數量

#### Formulaire de paramétrage de la visualisation

#### Tri des résultats

par ordre chronologique croissant
 par ordre chronologique décroissant
 par ordre alphabétique des auteurs
 par ordre alphabétique des titres

按年代:從古至今 按年代:從今至古 按作者名字字母排序 按作品名字母排序

觀看檢索結果

Affichage par paquet de

10 20 50 75 100

 $\circ \circ \circ \circ \circ$ 

Page de début

la page contenant le résultat nº : 1

Retour au formulaire de recherche 🚺 Visualiser les résultats D

### 檢索結果-範例 Résultat de la recherche

在文章授權的狀況下,點選 《Zoom》可以觀看更大篇幅

| ANALYSE ET TR<br>INFORMATIQUE<br>DE LA LANGUE<br>Menu de Frantext<br>Requête 1 | ▶ [16] \$380 VIGNEULLES Philippe de, <i>Les Cent Nouvelles nouvelles</i> , 1515, p. 247, <i>Nouvelle</i> 39<br>, l'autre dira<br>cecy n'est pas bien cuyt, et ainsi des aultres, et a estez force de leurs<br>donner leur prebande à chascun pour vivre en sa chambre pour estre à<br>plus grande <b>liberté</b> et plus à leur plaisance et desir et à leurs volupt<br>mondaines. Et encor aujourd'huy ne leur seuffit il poinct de ce, mais<br>veullent hanter les tavernes, les estuves et | Zoom<br>Haut |
|--------------------------------------------------------------------------------|----------------------------------------------------------------------------------------------------|--------------|
|                                                                                |                                                                                                    | •            |
| Résultats precedents<br>Résultats suivants                                     | 更多檢索結果 ME, Le Violier des histoires rommaines moralisées, 1521, p. 49, 14, De l'honneur qu'on d                                                                                                    | doit aux     |
| Affichage au km                                                                | 更改文章呈現方式                                                                                                    | Zoom         |
| Rapatriement des résultats                                                     | ポウト 本体 思 た オーン ボーー is mon pere generatif est cause principalle de ma generation.                                                                                                    |              |
| Tri des résultats                                                              | 設定檢索結果的引又貢訊 ues à ta liberté et te tiens à ton privé. Il est entre les mains de<br>重新設定檢索結果的排列方式 <sup>et</sup> amys. Il est vray que tu es aveugle. Toutesfois il ne voyt                                                                                                    | Haut         |
|                                                                                |                                                                                                    |              |
| Page du résultat n° :                                                          | ► [10] (102 ★4 MONWATE 7 - 10 Keep des bieteine normalise men Keiter 1501 + 142 52 Men Keetien met b                                                                                                    |              |
| Afficher                                                                       | [18] 5182 - "AINOINTIME, Le violier des instoires rommaines morausees, 1521, p. 145, 55, morausation sus le                                                                                                    | e propos     |
|                                                                                | lequel il envoyeroit à sa dame, mais il ne trouva oncques, entre tous les anges ne les hommes, creature                                                                                                    | Zoom         |
|                                                                                | qui voulust venir l'ame querir. L'ange disoit :<br>le suis de franche liberté et condition, et elle de serville. Parquovie reformerois ma condition                                                                                                    |              |
| Aide                                                                           | L'homme disoit :                                                                                                    | Haut         |
|                                                                                | - Je ne suis pas digne pour souffrir pour son espouse, car je suis pecheur.                                                                                                    |              |
|                                                                                |                                                                                                    |              |
|                                                                                |                                                                                                    |              |

### 外部資訊-即時字典功能 Hypernavigation

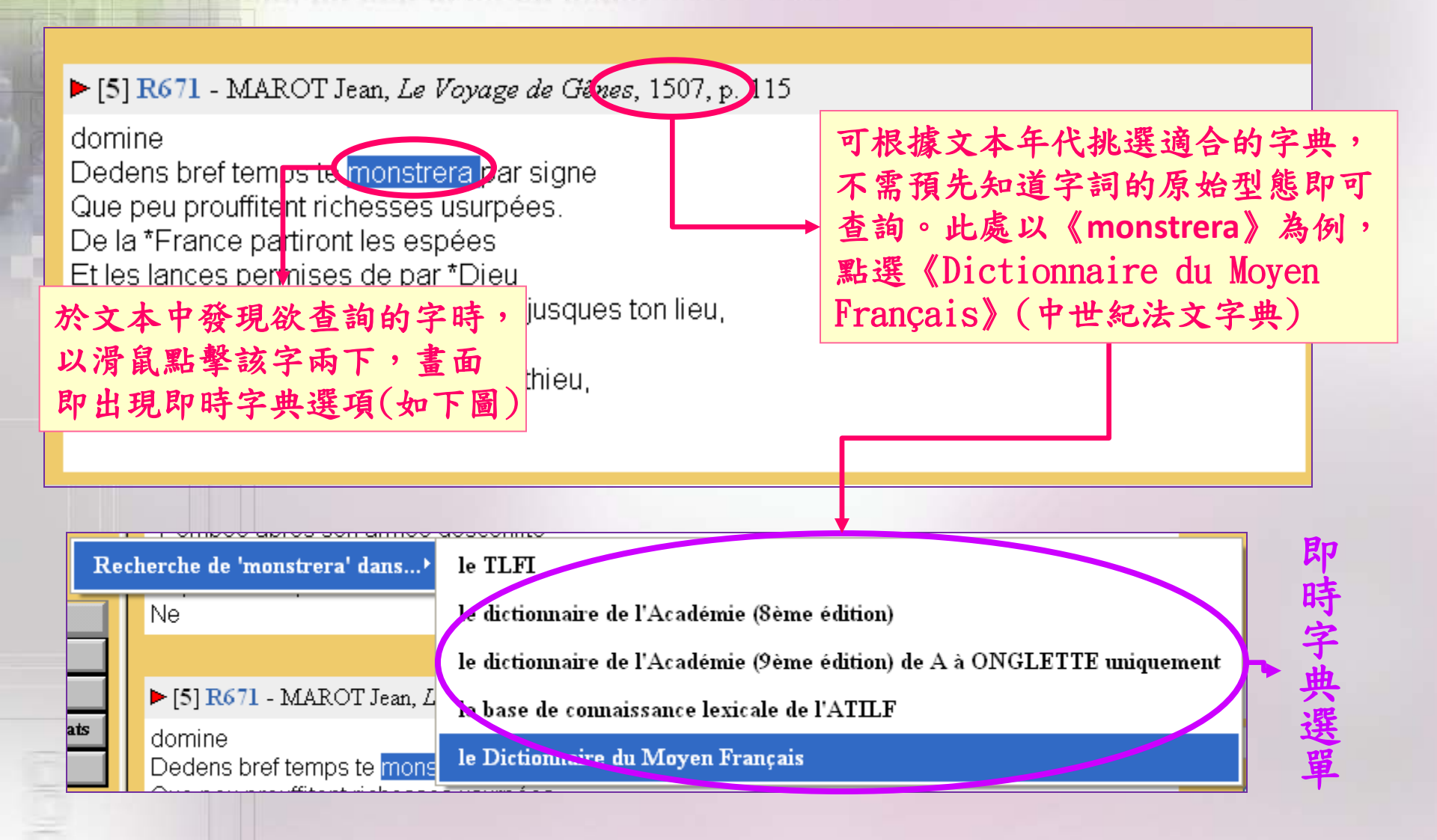

### 外部資訊-範例 Dictionnaire du Moyen Français(中世紀法文字典)

to be extend a gran friends, such subjected from stay derivation

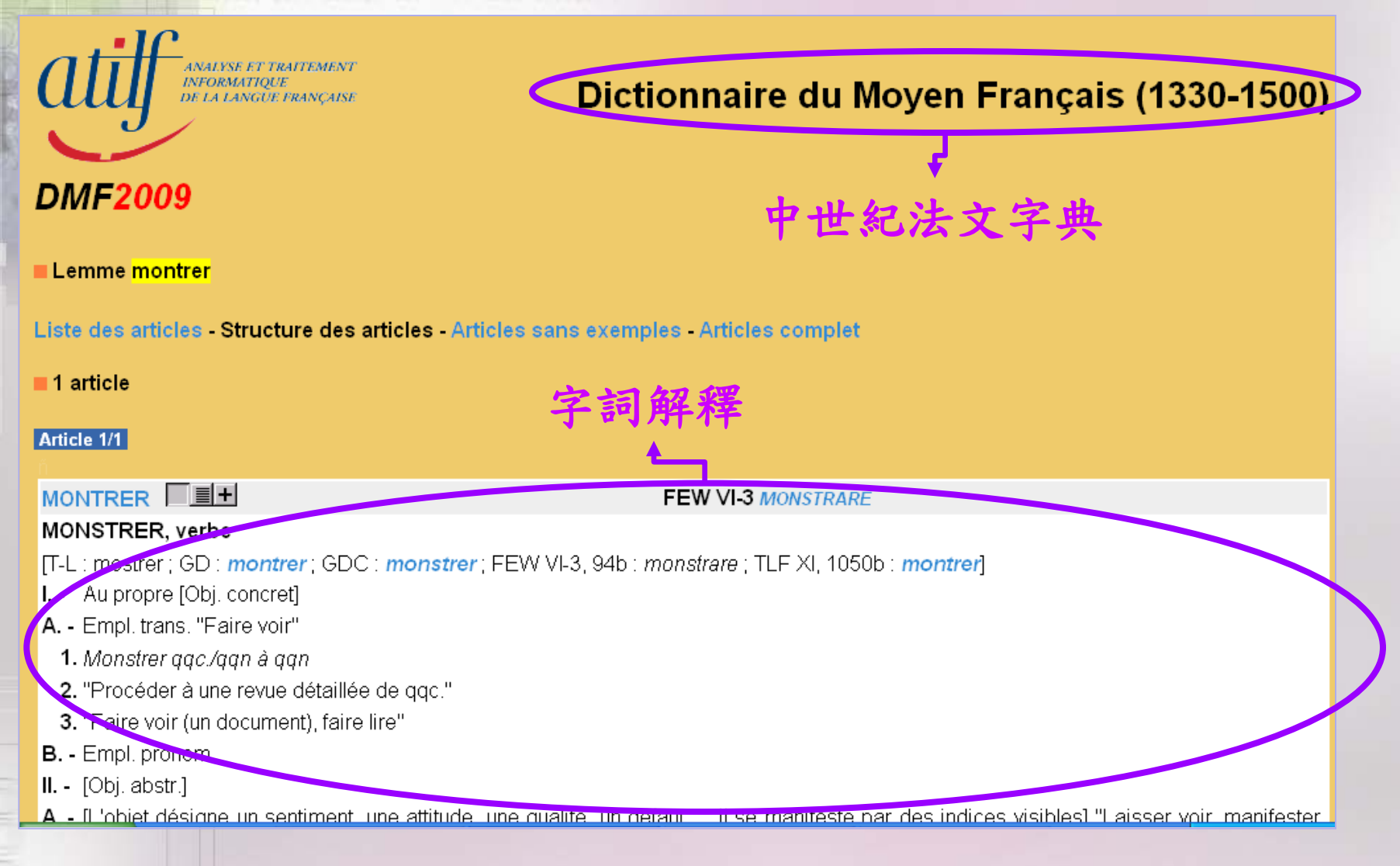

### 分析字詞出現頻率-掌握語言使用趨勢/時代關注議題 Etude de la distribution des fréquences

or by setual & your friends, cash sampen and free, stay destines

ANALYSE ET TRAITEMENT INFORMATIQUE DE LA LANGUE FRANÇAISI

#### Base textuelle FRANTEX

| Menu de                                                                                                    | Accueil                                                                                                    | <u> </u> | stribut                                                                                                    | ion des       | fréquen                                                  | ices                                                                                          |  |
|----------------------------------------------------------------------------------------------------|----------------------------------------------------------------------------------------------------|----------|----------------------------------------------------------------------------------------------------|---------------|----------------------------------------------------------|-----------------------------------------------------------------------------------------------|--|
|                                                                                                    | Corpus de travail<br>Recherche dans les textes<br>Calculs de fréquences<br>Étude de voisinage<br>Listes de mots |          | de d'un mot<br>Calcul de la fréquence de mots donnés<br>Répartition de la fréquence de mots donnés dans le corpus de travail<br>Obtenir les fréquences des mots du corpus de travail |               |                                                          |                                                                                               |  |
|                                                                                                    |                                                                                                    |          |                                                                                                    |               |                                                          |                                                                                               |  |
|                                                                                                    |                                                                                                    |          |                                                                                                    |               |                                                          |                                                                                               |  |
|                                                                                                    |                                                                                                    |          |                                                                                                    |               |                                                          |                                                                                               |  |
|                                                                                                    |                                                                                                    |          | Auteur nar                                                                                                    | r auteur      | • tri par ord                                            | e des fréquences                                                                              |  |
| 將滑鼠移至《Menu de Frantext》的<br>《Calculs de fréquences》,並選擇欲<br>的研究方式即可開始對語料庫作檢索<br>以《Répartition de la fréquence de mo<br>donnés dans le corpus de travail》為你 |                                                                                                    |          | 欠進行<br>宮。此<br>Iots<br>例                                                                                                    | par référence | O tri par ord                                            | e alphabétique des auteurs                                                                    |  |
|                                                                                                    |                                                                                                    |          |                                                                                                    |               | <ul> <li>O tri par ord</li> <li>O tri par ord</li> </ul> | e des fréquences<br>e alphabétique des références                                             |  |
|                                                                                                    |                                                                                                    |          |                                                                                                    | es de temps   | durée d'une tra<br>⊙Résultats tr<br>ORésultats tr        | anche de temps (en années) :<br>riés par ordre des fréquences<br>riés par ordre chronologique |  |

Format de sortie : • • sur l'écran O dans un fichier à télécharger

### 分析字詞出現頻率-範例 Etude de la distribution des fréquences

### Étude de la distribution des fréquences

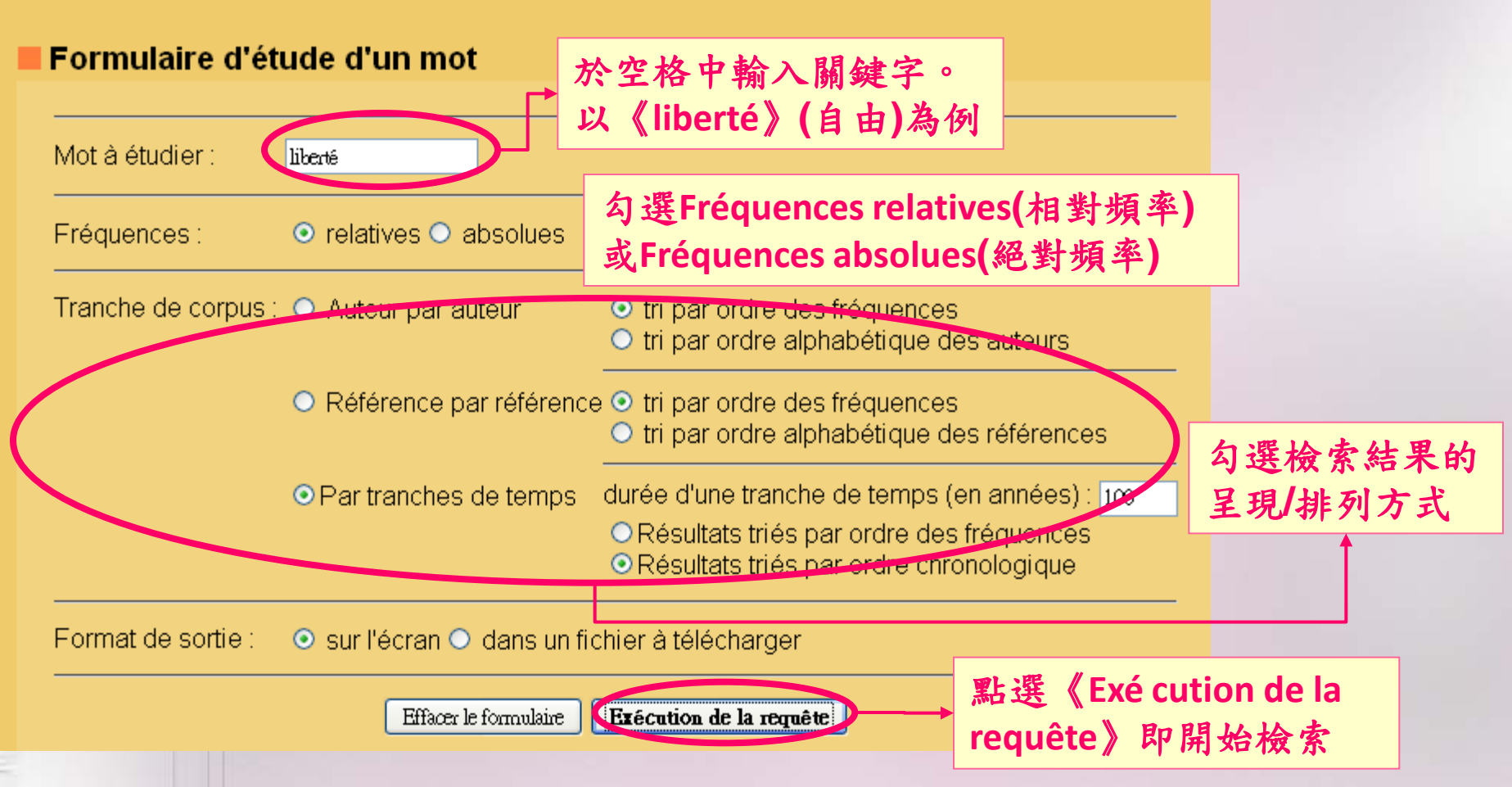

### 分析字詞出現頻率-範例 Résultat-Etude de la distribution des fréquences

### Résultat du calcul de fréquences

#### Objet de l'étude :

Étude de la fréquence du mot **liberté** Fréquence **relative**. Tranche de corpus **par tranches de temps** de **100** année(s). Résultats triés **par ordre chronologique**.

Note : les fréquences relatives sont exprimées en millionièmes

Fréquence absolue totale : **40744** Fréquence relative maximale : **277** dans la tranche **1700-1799** 

#### Diagramme des fréquences relatives

Échelle : un astérisque représente une fréquence relative de 7 millioniè

| . rel.        | freq. rel. | freq. abs |           |
|---------------|------------|-----------|-----------|
| *******       | 144        | 843       | 1500-1599 |
| ************* | 197        | 4306      | 1600-1699 |
| *****         | 277        | 9816      | 1700-1799 |
| *****         | 171        | 12174     | 1800-1899 |
| *******       | 130        | 13232     | 1900-1999 |
| *****         | 93         | 373       | 2000-2099 |
|               |            |           |           |

18世紀法國大革命思潮下, 《liberté》(自由)的概念 最常被用於文學作品中

### 分析字詞出現頻率-範例 Résultat-Etude de la distribution des fréquences

#### Diagramme des fréquences relatives

Échelle : un astérisque représente une fréquence relative de 90 millionième(s)

|    |                              | fréq.<br>abs. | fréq.<br>rel. |                                           |                                       |            |
|----|------------------------------|---------------|---------------|-------------------------------------------|---------------------------------------|------------|
|    | 1 DESMOULINS Camille         |               | 3417          | 3417 ************************************ |                                       |            |
|    | ROBESPIERRE Maximilien de    | 286           | 3368          | ********                                  |                                       |            |
|    | DUPONT DE NEMOURS Pierre     | 32            | 2349          | ********                                  |                                       |            |
| 4  | RICOEUR Paul                 | 522           | 2262          | ********                                  | *****                                 |            |
| 5  | SAINT-JUST                   | 171           | 2234          | ********                                  | *****                                 |            |
| 6  | JANKÉLÉVITCH Vladimir        | 262           | 2125          | ********                                  | ******                                |            |
| 7  | MARAT Jean-Paul              | 177           | 1422          | ********                                  | ***                                   |            |
| 8  | GUIZOT François              | 165           | 5 1404        | *******                                   | ~~~~~~~~~~~~~~~~~~~~~~~~~~~~~~~~~~~~~ | 十十月月       |
| 9  | SIEYÈS Emmanuel              | 330           | 1300          | *********                                 | 刖)石作有甲                                | ,月4石王      |
| 10 | MARITAIN Jacques             | 196           | 1293          | *********                                 | 於18世紀法國                               | 大革命        |
| 11 | LAMENNAIS Félicité-Robert de | 334           | 1195          | **********                                | (1780-1700)                           | <b>新</b> 後 |
| 12 | BAUDEAU Nicolas              | 90            | 1149          | *********                                 |                                       | 112        |
| 13 | VUILLEMIN Jules              | 254           | 1121          | ********                                  |                                       |            |
| 14 | VEDEL Georges                | 330           | 1120          | ********                                  |                                       |            |
| 15 | PROUDHON Pierre-Joseph       | 344           | 1086          | ********                                  |                                       |            |
| 16 | MELON Jean-François          | 33            | 1083          | ******                                    |                                       |            |
| 17 | LACROIX Jean                 | 48            | 1064          | *******                                   |                                       |            |

# 國科會人文及社會科學法語研究資源建置計畫

計畫網址: http://french2.nccu.edu.tw 執行單位:國立政治大學